**PX333** 

# Mini DMX Controller

# INSTRUKCJA OBSŁUGI

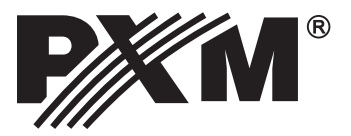

# **SPIS TREŚCI**

| 1. Opis ogólny                                                                                                    | 3                          |
|----------------------------------------------------------------------------------------------------|----------------------------|
| 2. Warunki bezpieczeństwa                                                                                                    | 3                          |
| 3. Opis działania sterownika                                                                                                    | 4                          |
| 4. Schemat połączeń                                                                                                    | 5                          |
| 5. Ustawienia sieciowe sterownika                                                                                                    | 6                          |
| 5.1. Zmiana konfiguracji sieciowej komputera<br>5.2. Przywracanie ustawień domyślnych<br>5.3. Sygnalizacja kontrolek                                                                                                    | 10<br>12<br>12             |
| <u>6. Instalowanie oprogramowania.</u><br><u>6.1. Platforma Windows<sup>®</sup><br/><u>6.2. Platforma Android™</u><br/><u>6.3. Platforma Mac OS X<sup>®</sup></u><br/><u>6.4. Platforma Linux™</u><br/><u>6.5. Platforma iOS<sup>®</sup></u></u> | 13<br>13<br>15<br>15<br>15 |
| 7. Aktualizacja firmware'a                                                                                                    | 16                         |
| 8. Budowa i funkcjonalność okna aplikacji na komputery klasy PC                                                                                                    | 17                         |
| 9. Budowa i funkcjonalność okna aplikacji mobilnej                                                                                                    | 18                         |
| 10. Protokół Modbus                                                                                                    | 19                         |
| 11. Specyfikacja techniczna                                                                                                    | 22                         |
| 12. Rysunek techniczny                                                                                                    | 22                         |
| Deklaracja zgodności                                                                                                    | 23                         |

Producent zastrzega sobie możliwość wprowadzania zmian w funkcjonowaniu i obsłudze sterownika, mających na celu ulepszenie wyrobu.

PXM Marek Żupnik spółka komandytowa Podłęże 654 32-003 Podłęże tel.: (12) 626 46 92 fax: (12) 626 46 94 E-mail: info@pxm.pl Internet: <u>www.pxm.pl</u>

ver. 2.2

# 1. OPIS OGÓLNY

Sterownik PX333 powstał z myślą o zastosowaniach wymagających dynamicznego sterowania oświetleniem dekoracyjnym - takich jak salony SPA, sauny czy multiroomy. Znakomicie spełnia on również swoje funkcje jako sterownik iluminacji małej architektury, wnętrz lub prywatnych mieszkań.

Do komunikacji z otoczeniem służy 8 wejść typu on/off (do których można podłączać na przykład: klawisze, czujki ruchu bądź wyłączniki zmierzchowe) oraz złącze LAN. Dzięki temu do PX333 można podłączyć Accesspoint i tym samym sterować urządzeniem przy pomocy smartfona z systemem Android<sup>™</sup>. Możliwe jest także sterowanie z poziomu komputera. Firma PXM udostępnia program do obsługi urządzenia na komputery PC z sytemem Windows<sup>®</sup> XP, VISTA<sup>™</sup>, Windows<sup>®</sup> 7 oraz Windows<sup>®</sup> 8, Linux<sup>™</sup> (Debian i Ubuntu), Mac OS X<sup>®</sup>, na smartfony z sytemem Android<sup>™</sup> oraz iPhone<sup>®</sup> i iPad<sup>®</sup>.

PX333 wysyła 64 kanały DMX-512 i posiada 3 wyjścia OC o obciążalności 1500mA każde, pozwalające na bezpośrednie sterowanie diodami LED. Kanały wyjściowe DMX mogą zostać podzielone na 16 stref sterowanych niezależnie.

Urządzenie przeznaczone jest do sterowania zarówno szybkimi, jak i wolnymi zmianami oświetlenia, doskonale nadaje się także do sterowania urządzeniami inteligentnymi. Pamięć PX333 umożliwia zapisanie trzydziestu dwóch scen i ośmiu programów.

Mini DMX Controller posiada zaimplementowaną obsługę protokołu Modbus, który umożliwia kontrolę sterownika z urządzeń zewnętrznych.

Od wersji firmware'u 2.0 dla urządzenia oraz wersji aplikacji 2.0 udostępnione zostały nowe funkcjonalności, m.in.:

- możliwość uruchamiania wielu elementów jednocześnie,
- podział na strefy, zwiększenie ilości list elementów,
- dodatkowe konta klientów.

# 2. WARUNKI BEZPIECZEŃSTWA

Sterownik PX333 DMX Mini Controller jest zasilany napięciem bezpiecznym 12 - 24V, jednak podczas jego instalacji i użytkowania należy bezwzględnie przestrzegać poniższych reguł bezpieczeństwa:

- 1. Urządzenie może być podłączone wyłącznie do zasilania 12-24 V DC o obciążalności zgodnej z danymi technicznymi.
- 2. Należy chronić wszystkie przewody przed uszkodzeniami mechanicznymi i termicznymi.
- 3. W przypadku uszkodzenia któregokolwiek z przewodów należy zastąpić go przewodem o takich samych parametrach technicznych.
- 4. Do podłączenia sygnału DMX należy stosować wyłącznie przewód ekranowany.
- 5. Wszelkie naprawy, jak i podłączenie sygnału DMX mogą być wykonywane wyłącznie przy odłączonym zasilaniu.

- 6. Należy bezwzględnie chronić PX333 przed kontaktem z wodą i innymi płynami.
- 7. Należy unikać gwałtownych wstrząsów, a w szczególności upadków urządzenia.
- 8. Nie wolno włączać urządzeniach w pomieszczeniach o wilgotności powyżej 90%.
- Urządzenia nie należy używać w pomieszczeniach o temperaturze niższej niż +2°C lub wyższej niż +40°C.
- 10. Do czyszczenia należy używać wyłącznie lekko wilgotnej ściereczki.

# 3. OPIS DZIAŁANIA STEROWNIKA

PX333 umożliwia zapisanie 32 sceny i 8 programów po 64 kroki każdy.

**SCENA** - jest to statyczne ustawienie wartości na kanałach wyjściowych, dla którego podany jest czas narastania, trwania oraz opadania.

**PROGRAM** - to zestaw następujących po sobie scen. Dla programu można ustawić prędkość, master programu oraz płynność przejść między krokami. Istnieje również możliwość odtwarzania programu w pętli.

Sceny i programy mogą być dodawany do grup (grupy nie są międzyobszarowe). Do wyboru jest 16 grup.

Wybraną scenę lub program można uruchomić za pomocą aplikacji, lub przy pomocy odpowiednio zaprogramowanych wejść sterujących.

Do zaprogramowania reakcji na sygnały z wejść sterujących służą zdarzenia. Sterownik posiada 9 zdarzeń: pierwsze z nich odpowiada ze reakcję na uruchomienie sterownika, pozostałe odpowiadają za reakcję na sygnały na kolejnych wejściach.

Do zdarzeń można przypisać takie akcje jak:

- włącz/wyłącz/przełącz dla sceny,
- play/pause/stop/przełącz oraz funkcję master: zwiększ, zmniejsz, ustaw dla programu,
- next i previous dla elementów listy,
- włącz/wyłącz wszystkie, master: zwiększ, zmniejsz, ustaw dla strefy.

Sterownik posiada możliwość zapisania listy scen i programów. Służą one do uruchamiania wybranych scen i programów, w zadanej kolejności za pomocą jednego przycisku sterującego. Sceny i programy mogą występować na liście w dowolnej kolejności, ponadto, elementy listy mogą się powtarzać.

Aby wygodniej tworzyć sceny i kroki programu, w sterowniku można zapisać jakie urządzenia są przypisane do poszczególnych kanałów DMX. W bibliotece programu znajduje się 7 różnych urządzeń, które różnią się ilością i rodzajem kanałów.

Do dyspozycji są:

- jednokanałowa lampa monochromatyczna,
- dwukanałowa lampa Dynamic White,
- trójkanałowa lampa RGB,
- czterokanałowa lampa RGBW,
- czterokanałowy odtwarzacz multimedialny,
- siedmiokanałowy odtwarzacz multimedialny EQ.

# 4. SCHEMAT POŁĄCZEŃ

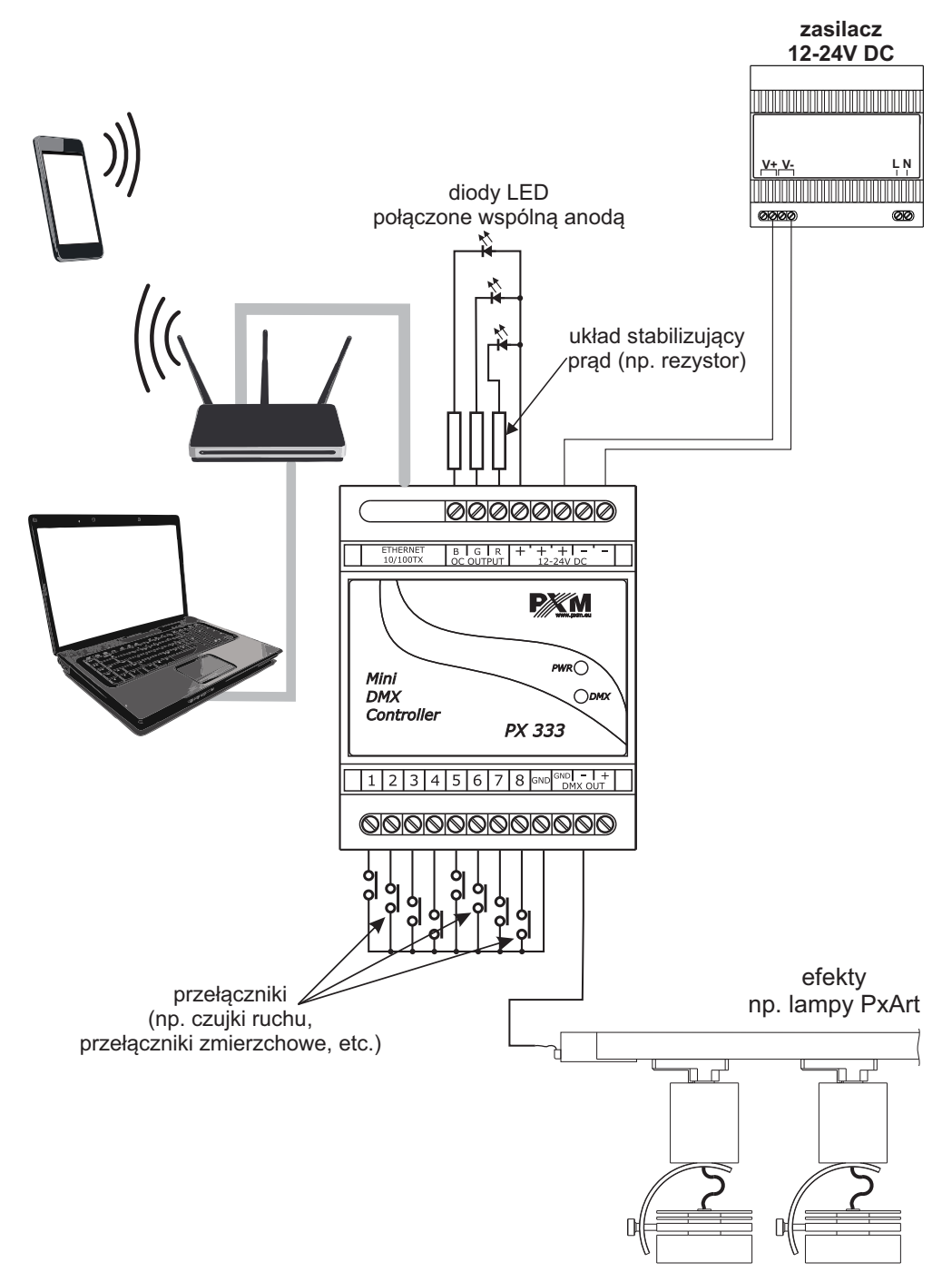

# 5. USTAWIENIA SIECIOWE STEROWNIKA

Sterownik przechowuje w pamięci statyczną konfigurację sieciową. Jest ona wykorzystywana zawsze gdy został wybrany tryb adresacji statycznej lub w trybie adresacji automatycznej gdy nie udało się uzyskać konfiguracji od serwera DHCP.

Sterownik może pracować w jednym z dwóch trybów:

- Adresowanie automatyczne: DHCP ☑
- •Adresowanie statyczne: DHCP 🗆

W trybie automatycznym (DHCP) sterownik po połączeniu do sieci próbuje uzyskać konfigurację sieciową od serwera DHCP (np. router). Dzięki temu nie jest potrzebna ręczna konfiguracja parametrów sieciowych. W przypadku braku serwera DHCP w sieci sterownik będzie pracował zgodnie z konfiguracją statyczną (konfiguracja ręczna).

Wybierając adresowanie statyczne należy tak skonfigurować parametry sieciowe aby sterownik pracował w danej podsieci oraz aby nie doszło do konfliktu adresów IP (urządzenia w sieci muszą mieć unikatowe adresy IP).

Fabryczne ustawienia sieciowe sterownika to:

 DHCP:
 Włączone ☑

 IP:
 192.168.0.50

 Maska:
 255.255.255.0

 Brama:
 192.168.0.1

Jeśli sterownik pracuje w sieci w trybie automatycznym i uzyskał adres IP od serwera DHCP to odpięcie kabla sieciowego spowoduje utratę adresu IP oraz ponowną próbę pobrania nowego adresu IP od serwera DHCP. W przypadku niepowodzenia sterownik przełączy się do pracy z konfiguracją statyczną.

Zalecane jest korzystanie z adresacji automatycznej i podpięcie sterownika do sieci z działającym serwerem DHCP.

W przypadku podpięcia sterownika bezpośrednio do komputera (brak serwera DHCP) należy ręcznie ustawić parametry sieciowe zarówno komputera jak i sterownika aby pracowały w jednej sieci.

#### Poniżej przedstawiono typowe przykłady konfiguracji sieci:

a)Adresowanie automatyczne

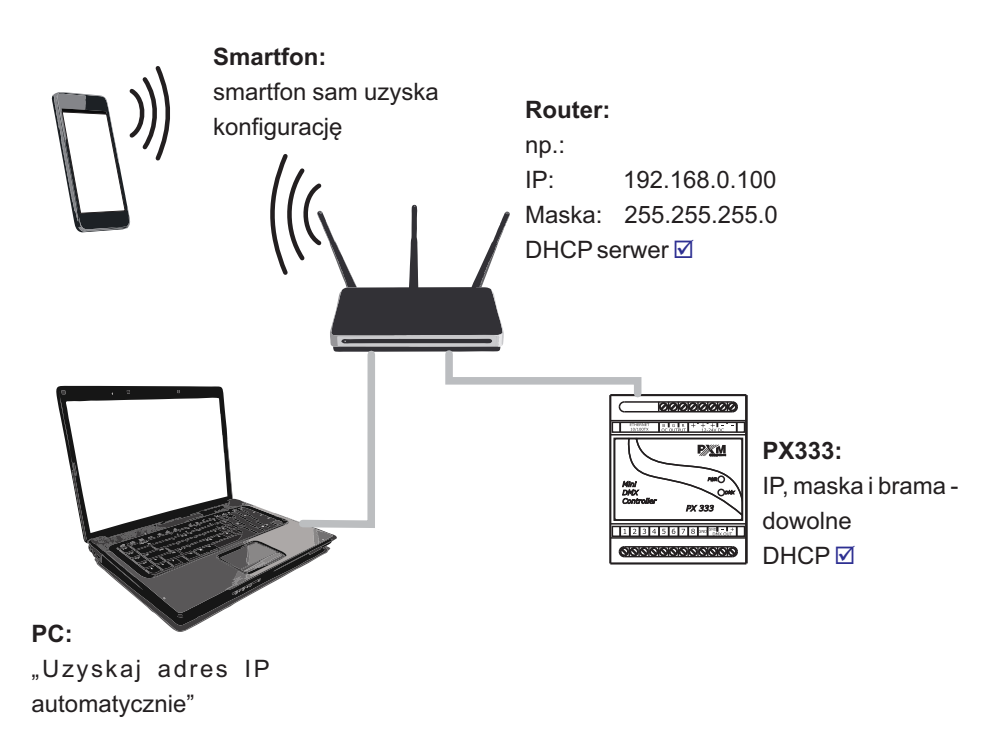

b) Podpięcie sterownika bezpośrednio do komputera (brak serwera DHCP)

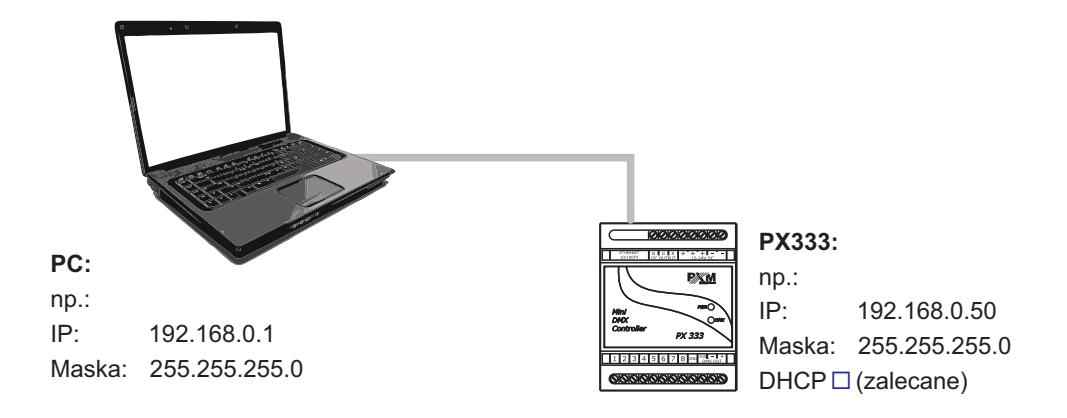

#### c)Adresowanie statyczne

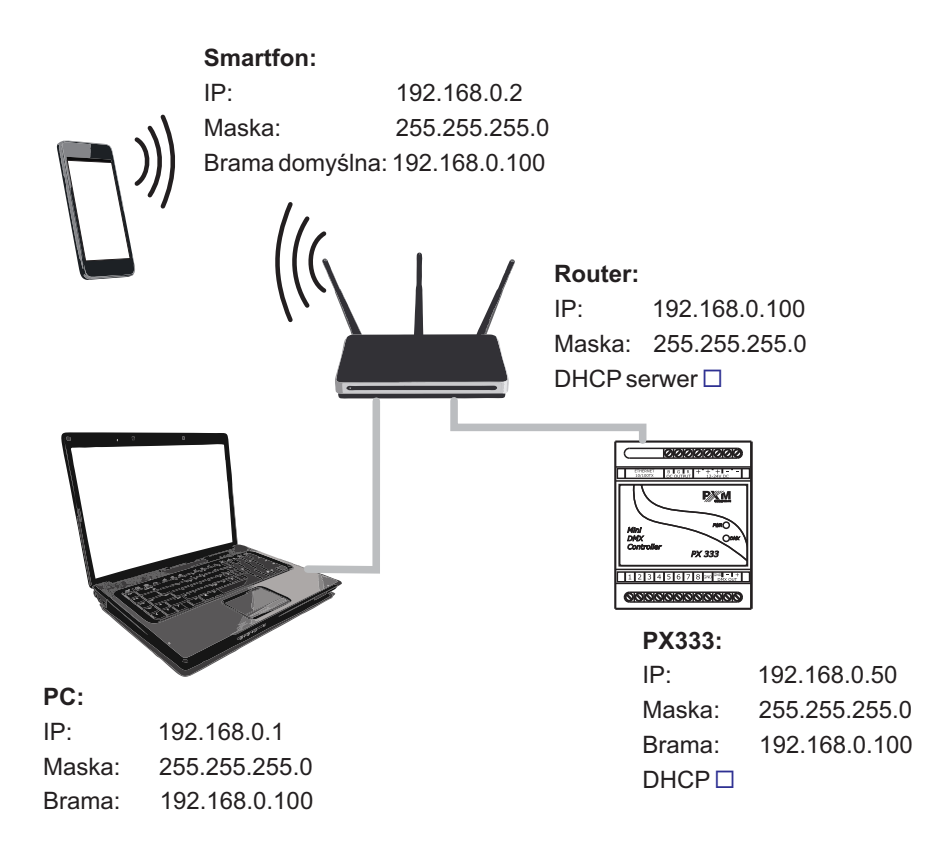

d) Połączenie z zewnątrz

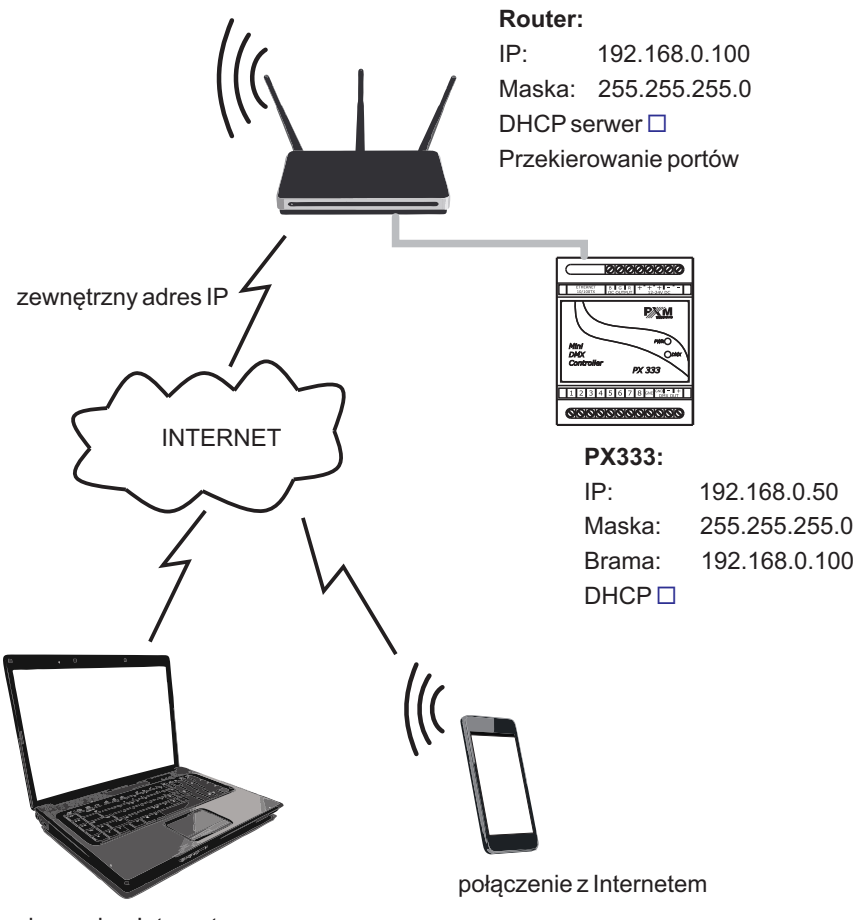

połączenie z Internetem

W celu połączenia się przez sieć Internet należy:

 posiadać zewnętrzny adres IP na routerze, oraz mieć możliwość nawiązywania połączeń z zewnątrz

 przekierować dwa dowolne porty (muszą być jeden po drugim) na adres IP sterownika w sieci wewnętrznej oraz na porty: 50001 i 50002

(przekierowanie mniejszego portu na 50001 a większego na 50002).

```
Przykładowo:

1)

50001 -> ip_333_w_sieci_lokalnej:50001 (TCP)

50002 -> ip_333_w_sieci_lokalnej:50002 (TCP)

w przypadku wybrania innych portów np:
```

2) 4444 -> ip\_333\_w\_sieci\_lokalnej:50001 4445 -> ip\_333\_w\_sieci\_lokalnej:50002

- odblokować wybrane porty na firewallu routera

- adres sterownika w sieci wewnętrznej zawsze musi być ten sam (statyczny, lub w przypadku pobierania adresu z DHCP musi zawsze otrzymać ten sam adres)

Wówczas w oknie **"Połącz z urządzeniem"** w polu **"Adres"** wpisuje się adres IP, lub adres domenowy routera, a w polu port mniejszy z przekierowanych portów (w przypadku ad.1: 50001 - domyślny, zaś w przypadku ad.2: 4444),

Następnie należy przycisnąć przycisk "Połącz", aplikacja pobierze konfigurację.

#### 5.1 Zmiana konfiguracji sieciowej komputera

Procedura zmiany konfiguracji sieciowej komputera różni się w zależności od systemu operacyjnego komputera. System Windows<sup>®</sup> 7 jest tutaj przedstawiony jako przykład.

#### <u>Zmiana konfiguracji sieciowej komputera z</u>

systemem Windows<sup>®</sup> odbywa się następująco:

- 1. Kliknij menu Start 🚳
- 2. Wybierz zakładkę [Panel Sterowania]
- 3. Przejdź do zakładki [Sieć i Internet]
- 4. Wejdź do [Centrum sieci i udostępniania]
- 5. W lewym panelu okna wybierz [Zmień ustawienia karty sieciowej]
- 6. Kliknij prawym przyciskiem myszy na [**Połączenia** lokalne]
- 7. Z menu kontekstowego wybierz [Właściwości]
- Kliknij dwukrotnie [Protokół internetowy w wersji 4]

| Właściwości: Połączenie lokalne                                                                                                    |
|----------------------------------------------------------------------------------------------------|
| Sieć                                                                                                    |
| Połącz, używając:                                                                                                    |
| Realtek PCIe GBE Family Controller                                                                                                    |
| Konfiguruj                                                                                                    |
| To połączenie wykorzystuje następujące składniki:                                                                                                    |
| ✓     Internet siect Microsoft Networks       ✓     Internet Kaspersky Arti-Vrus NDIS 6 Fiter       ✓     Internet Kaspersky Arti-Vrus NDIS 6 Fiter       ✓     Internet Kaspersky Arti-Vrus NDIS 6 Fiter       ✓     Internet Kaspersky Arti-Vrus NDIS 6 Fiter       ✓     Internet Kaspersky Arti-Vrus NDIS 6 Fiter       ✓     Internet Kaspersky Arti-Vrus NDIS 6 Fiter       ✓     Internet Kaspersky Newsjie (TCP/IPv6)       ✓     Internet Kaspersky Newsjie (TCP/IPv6)       ✓     Serrownik We/Wy mapowania z odnajdywaniem topolo       ✓     Interpreter Kaspersky Newsjie (TCP/IPv6) |
| Zainstaluj Odinstaluj Właściwości                                                                                                    |
| Opis<br>Protokół kontroli transmisji/Protokół internetowy (TCP/IP).<br>Domyślny protokół dla sieci rozległych, umożliwiający<br>komunikację połączonych sieci różnych typów.                                                                                                    |
| OK Anuluj                                                                                                    |

#### 9. Zaznacz [Użyj następującego adresu IP:]

Aby połączyć się bezpośrednio (komputer-sterownik) z nowym sterownikiem (z wgraną konfiguracją domyślną) należy użyć przykładowych ustawień:

| Adres IP:       | 192.168.0.1   |
|-----------------|---------------|
| Maska podsieci: | 255.255.255.0 |
| Brama domyślna: | 192.168.0.100 |

Zmiana konfiguracji sięciowej komputera z systemem Mac OS® X odbywa się następująco:

- 1. Kliknij menu Start 🖤
- 2. Wybierz zakładkę [Preferencje systemowe...]
- 3. Przejdź do zakładki [Sieć]
- 4. Wybierz [Konfuguruj IPv4]→[używając DHCP]

| ••• <>                                                     | Sieć                                                                                                 |                                                           | Q Szukaj       |
|------------------------------------------------------------|----------------------------------------------------------------------------------------------------|-----------------------------------------------------------|----------------|
| L                                                          | okalizacja: Automatycznie                                                                            |                                                           | 3              |
| Ethernet<br>Nie połączono     Wi-Fi<br>Włączono     System | Status: <b>Kabel o</b><br>Kabel Eth<br>urządzeni                                                     | dłączony<br>ernet nie jest podłączony<br>e nie odpowiada. | lub drugie     |
| Bluetooth PAN<br>Nie połączono                             | Konfiguruj IPv4:<br>Adres IP:<br>Maska podsieci:<br>Router:<br>Serwer DNS:<br>Domeny przeszukiwania: | używając DHCP                                             |                |
| + - &-                                                     |                                                                                                    | Pomóż mi                                                  | Zaawansowane ? |

#### 5. Potwierdź wybór klikając [Zastosuj]

Przykładowe ustawienia:

| Adres IP:       | 192.168.0.1   |
|-----------------|---------------|
| Maska podsieci: | 255.255.255.0 |
| Brama domyślna: | 192.168.0.100 |

#### 5.2 Przywracanie ustawień domyślnych

Aby przywrócić ustawienia domyślne podczas normalnej pracy urządzenia należy wcisnąć i przytrzymać przez około 5 sekundy fizyczny przycisk znajdujący się na obudowie urządzenia (patrz rysunek poniżej). Dwusekundowe świecenie się kontrolki DMX zasygnalizuje przywrócenie ustawień domyślnych.

Następnie zaleca się wyłączenie i włączenie zasilania.

Przywrócenie ustawień domyślnych spowoduje skasowanie stworzonej konfiguracji, użytkowników i konfiguracji sieciowej.

Konfiguracja sieciowa będzie przywrócona do domyślnej:

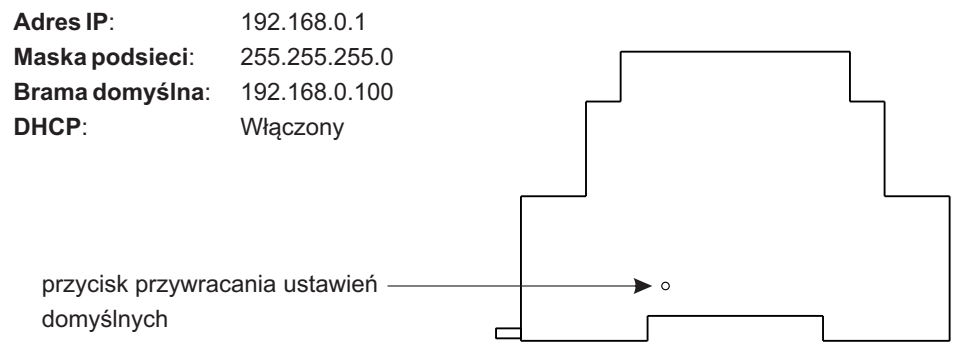

#### 5.3 Sygnalizacja kontrolek

Sterownik jest wyposażony w 2 kontrolki sygnalizacyjne:

| Kontrolka | Normalna praca                   | Tryb bootloader'a        |
|-----------|----------------------------------|--------------------------|
| PWR       | kontrolka świeci się na<br>stałe | kontrolka miga           |
| DMX       | kontrolka miga                   | kontrolka nie świeci się |

# 6. INSTALACJA OPROGRAMOWANIA

#### 6.1. Platforma Windows

Oprogramowanie może być zainstalowane w systemie Windows XP, VISTA™, Windows<sup>®</sup> 7 oraz Windows<sup>®</sup> 8. Procedura instalacji oprogramowania może się różnić w zależności od systemu operacyjnego komputera. System Windows<sup>®</sup> 7 jest tutaj przedstawiony jako przykład.

Instalacja przebiega następująco:

1. Otwórz plik instalacyjny, kliknij [Dalej] aby przejść do instalacji oprogramowania.

Plik instalacyjny dołączony jest do sterownika na płycie CD, lub dostępny do pobrania ze strony http://pxm.pl

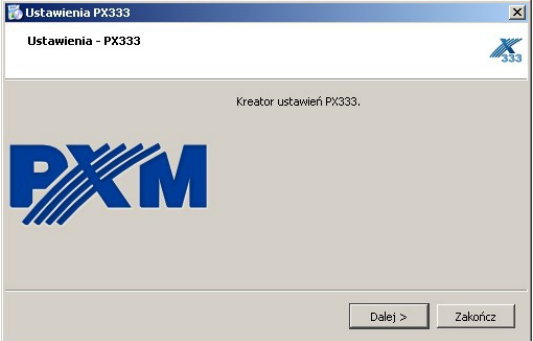

 Wybierz katalog w którym zostanie zainstalowane oprogramowanie. Potwierdź wybór klikając w klawisz [Dalej].

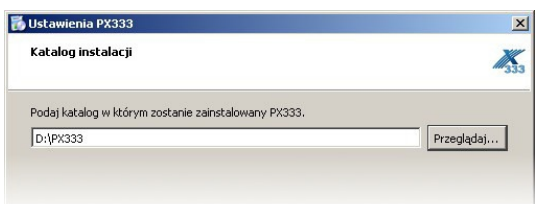

3. Zaznacz komponenty które chcesz zainstalować, po czym kliknij [Dalej].

| Ustawienia PX333                                    | 2                                                                 |
|-----------------------------------------------------|-------------------------------------------------------------------|
| Zaznacz komponenty<br>Zaznacz komponenty do zainsta | wania.                                                            |
| PX333                                               | Zainstaluj program PX333.                                         |
|                                                     | Ten komponent zajmie około 70.12<br>MiB miejsca na twardym dysku. |
|                                                     |                                                                   |
|                                                     |                                                                   |
|                                                     |                                                                   |
|                                                     |                                                                   |

4. Przeczytaj dokładnie umowę licencyjną, jeśli zgadzasz się na warunki umowy kliknij przycisk [**Dalej**], aby kontynuować instalację.

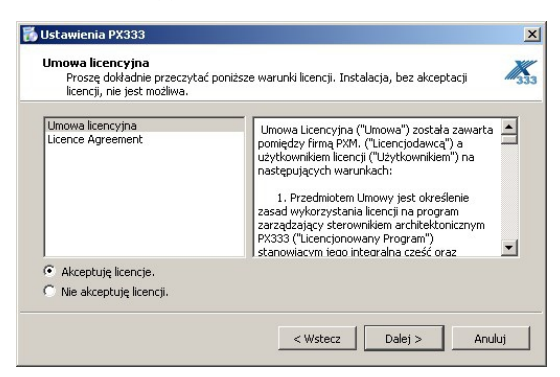

5. Wybierz menu startowe, w którym chcesz utworzyć skrót do programu. Możesz również zmienić nazwę katalogu, następnie kliknij przycisk [**Dalej**].

| Skrót menu startowego                                                                                      | 100 |
|----------------------------------------------------------------------------------------------------|-----|
| Wybierz menu startowe, w którym utworzyć skrót do programu. Możesz również<br>podać nazwę nowego katalogu. | 33  |
| PX333                                                                                                    |     |

- Instalator zapyta ponownie, czy chcesz zainstalować oprogramowanie, kliknij [Zainstaluj] jeśli się zgadzasz.
- Kiedy na ekranie pojawi się okno zakończenia instalacji, naciśnij [Zakończ] aby opuścić kreatora instalacji. Jeśli chcesz przejść do programu, w okienku wyboru zaznacz [Uruchom PX333 teraz].
- 8. System Windows<sup>®</sup> wyświetli alert zabezpieczenia systemu Windows<sup>®</sup>, aby móc korzystać z oprogramowania PX333, musisz zezwolić na dostęp.

| apora systemu W                                         | indows zablokov                                                                | wała niektóre funkcje programu PX333 we wszystkich sieciach                                                                                                  |
|---------------------------------------------------------|--------------------------------------------------------------------------------|----------------------------------------------------------------------------------------------------|
| ublicznych i prywa                                      | atnych.                                                                        |                                                                                                    |
|                                                         | Nazwa:                                                                         | 206666                                                                                                    |
|                                                         | Wydawca:                                                                       | Nieznana                                                                                                    |
|                                                         | Ścieżka:                                                                       | D:\px333\px333.exe                                                                                                    |
| <ul> <li>Sieci prywat</li> <li>Sieci publicz</li> </ul> | n Px333 na połą<br>me, takie jak sie<br>ne, takie jak w j<br>akie sieci na ogć | czenia w cych sieciach:<br>eci domowe lub firmowe<br>portach lotniczych i kawiarniach (niezalecane,<br>śł mają słabe zabezpieczenia lub nie mają ich wcale). |

#### 6.2. Platforma Android

Aplikacja może zostać zainstalowana na systemie Android 4.0 lub nowszym.

Aby zainstalować oprogramowanie:

1. Wgraj plik instalacyjny .apk dostarczony na płycie z urządzeniem lub pobrany ze strony internatowej firmy PXM do pamięci telefonu.

Możesz także pobrać aplikację ze sklepu Google™ Play za pomocą QR kodu:

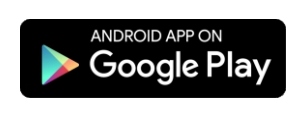

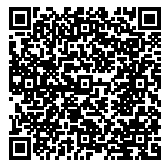

- 2. Przejdź do ustawień telefonu a następne w zakładce [**Bezpieczeństwo**] zaznacz: "Zezwalaj na instalację aplikacji ze źródeł innych niż sklep Play Store".
- 3. Otwórz aplikację poprzez systemowy [Menedżer plików].

Pojawi się ekran instalacji nowego oprogramowania. Na ekranie tym widnieją informacje, z jakich funkcji telefonu aplikacja będzie korzystać.

4. Aby zainstalować aplikację wciśnij przycisk "Instaluj".

Po pomyślnym procesie instalacji, aplikacja będzie dostępna w menu aplikacji telefonu.

#### 6.3. Platforma Mac OS® X

Aplikacja może zostać zainstalowana na systemie Mac OS<sup>®</sup> X, wersji 10.8 lub nowszej. Instalacja oprogramowania przebiega analogicznie jak w przypadku platformy Windows<sup>®</sup>.

#### 6.4. Platforma Linux™

Aplikacja może zostać zainstalowana na systemie Linux™ (była testowana na wersji 8.0). Instalacja oprogramowania przebiega analogicznie jak w przypadku platformy Windows<sup>®</sup>.

#### 6.5. Platforma iOS®: iPad® i iPhone®

Aplikacja może zostać także zainstalowana na systemie iOS<sup>®</sup>: iPhone<sup>®</sup> i iPad<sup>®</sup>. Aplikacja jest dostępna do pobrania pod linkiem QR kod:

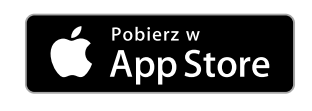

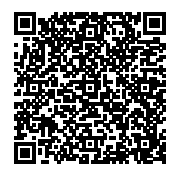

# 7. AKTUALIZACJA FIRMWARE'A

Procedura aktualizacji firmware'a na sterowniku PX333:

- 1. Połączyć sterownik kablem sieciowym bezpośrednio z komputerem. W przypadku starszych komputerów zalecane jest użycie kabla z przeplotem (skrosowanego) kabel jest dołączony do sterownika.
- 2. Ustawić na karcie sieciowej komputera:
   adres IP: 192.168.0.1
   maskę podsieci: 255.255.255.0
   (Więcej informacji w rozdziale 5.1: "Zmiana konfiguracji sieciowej komputera")
- 3. Zaleca się wyłączenie pozostałych kart sieciowych/bezprzewodowych.
- 4. Trzymając wciśnięty przycisk ustawień domyślnych (umieszczony w otworze w bocznej części obudowy sterownika) załączyć napięcie sterownika.
- 5. Sterownik powinien zacząć mrugać pomarańczową kontrolką PWR (niebieska kontrolka DMX nieaktywna).
- 6. Uruchomić na komputerze program "PX333\_FLASHER.exe".
- 7. Kliknąć "Search", sterownik powinien pojawić się na liście.
- 8. Wybrać sterownik z listy i kliknąć "Login" (hasło pozostawić puste).
- 9. Kliknąć "Upgrade Firmware", wybrać plik \*.upg z aktualizacją i kliknąć OK.
- 10. Po aktualizacji sterownik powinien się samoczynnie zresetować.

# 8. BUDOWA I FUNKCJONALNOŚĆ OKNA APLIKACJI NA KOMPUTERY KLASY PC

|                                             | Menu główne     Obsługa połączenia ze sterownikiem |     |               | —— Menu główne |   | ikiem — |         |         |    |                                                                                                    |
|---------------------------------------------|----------------------------------------------------|-----|---------------|----------------|---|---------|---------|---------|----|----------------------------------------------------------------------------------------------------|
| 🗶 PX333 *<br>Pik PX333 Jen Naropitia Primoc |                                                    |     |               |                |   |         |         |         |    |                                                                                                    |
| Ustavionia Tryb edycji Tryb environi        | playerEOplayerEO pla                               |     |               |                |   |         |         |         |    |                                                                                                    |
| Kanały DMX<br>Zdarzenia                     |                                                    |     | Zakres kanaló | w:             | 1 | \$      | 43      | ¢       |    |                                                                                                    |
| Listy elementów<br>Zabezpieczenia<br>Inne   | Audo equalær                                       |     |               |                |   |         |         |         |    |                                                                                                    |
| Stehr<br>Kuchnia (1-43)                     | Auto                                               |     | ň             |                |   |         |         |         |    |                                                                                                    |
| 33001 (43*64)                               | ROYN                                               |     |               |                |   |         |         | 2       | 24 |                                                                                                    |
|                                             | RGD                                                | - 8 |               | π              |   | 25      |         |         | 2  | <b>The second second seco</b> |
| +4=1=2030                                   | Dynanic white                                      |     | я             |                |   | n       |         |         | 40 | Lipseld<br>abyraange                                                                                                    |
|                                             | Manedmontetc                                       | 4   | 42            |                | 4 | 6       |         | <i></i> |    |                                                                                                    |
|                                             | ulur                                               |     |               |                |   |         |         |         |    |                                                                                                    |
|                                             | Iosz 🛛 🖨                                           |     |               |                |   |         |         |         |    |                                                                                                    |
|                                             |                                                    |     |               |                |   | Panel   | ałówny  | /       |    |                                                                                                    |
| Panel boczn                                 | y                                                  |     |               |                | ( | obszarr | oboczy) | ,       |    |                                                                                                    |

Informacje prezentowane w programie zgrupowane są na panelu bocznym lewym, podzielonym na zakładki: [Ustawienia], [Tryb edycji], [Tryb sterownia], oraz w menu głównym w postaci menu rozwijalnego: [Plik], [PX333], [Język], [Narzędzia], [Pomoc]. Ponadto, centralną część okna aplikacji zajmuje obszar roboczy (panel główny).

W zależności od zakładki wybranej w lewym panelu, zmienia się zawartość panelu głównego.

#### Zakładki panelu bocznego i ich funkcje:

[**Ustawienia**] - edycja stref, urządzeń, zdarzeń, list, opcje bezpieczeństwa w sterowniku, podgląd kanałów DMX (tylko w przypadku gdy jest połączony ze sterownikiem) oraz [**Inne**] - tj. ustawienia PWM i opis sterownika

[Tryb edycji] - edycja programów i scen

[**Tryb sterowania**] - możliwość uruchamiania i wyłączenia scen oraz programów bezpośrednio z aplikacji, jest aktywny tylko w przypadku połączenia ze sterownikiem

# 9. BUDOWA I FUNKCJONALNOŚĆ OKNA APLIKACJI MOBILNEJ

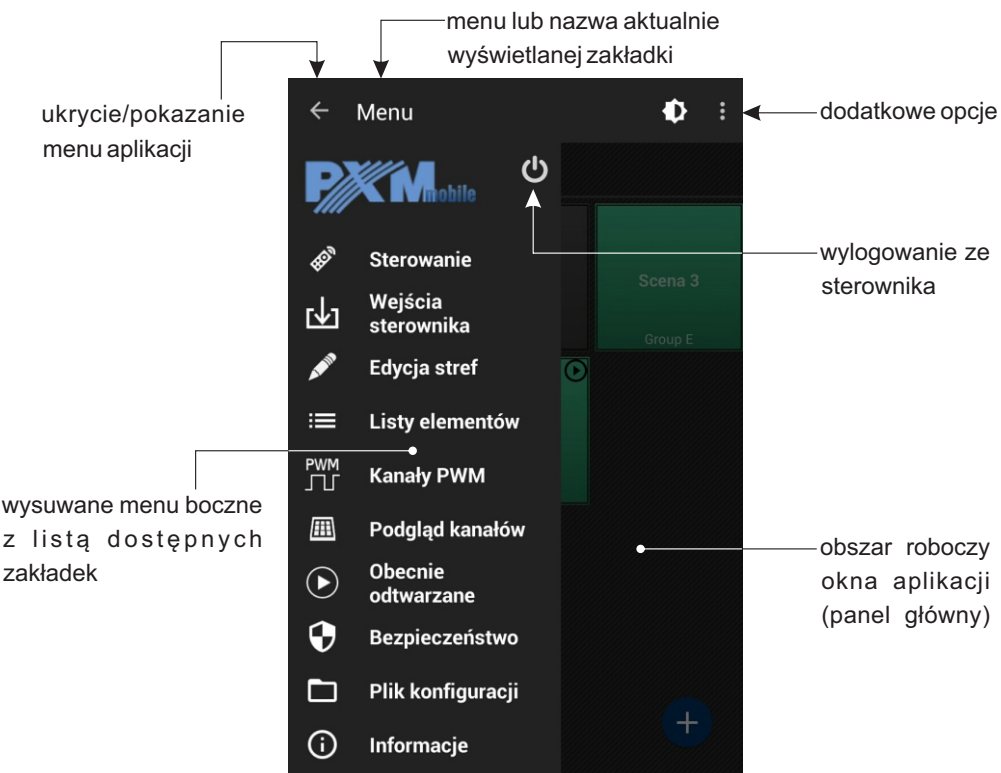

W zależności od zakładki wybranej w menu, zmienia się zawartość panelu głównego. Menu główne na urządzeniach o dużej rozdzielczości widoczne jest cały czas po lewej stronie ekranu. Na mniejszych urządzeniach dostępne jest w wysuwanym panelu bocznym.

#### Zakładki panelu bocznego i ich funkcje:

[**Sterowanie**] - lista obszarów oraz elementy znajdujące się w danym obszarze, ich dodawanie i edycja, włączanie/wyłączanie

[Wejścia sterownika] - możliwość uruchamiania i wyłączenia scen oraz programów bezpośrednio z aplikacji, jest aktywny tylko w przypadku połączenia ze sterownikiem

[Edycja stref] - tworzenie obszarów kanałów DMX i przypisywać do nich wybranych urządzeń [Listy elementów] - dodawanie elementów do listy elementów dla poszczególnych stref

[Kanały PWM] - ustawienie adresów dla trzech wejść PWM

[Podglad kanałów] - podglad wartości na siatce kanałów DMX

[Obecnie odtwarzane] - wyświetlenie aktualnie uruchomionych elementów

[Bezpieczeństwo] - opcja zmiany hasła administratora oraz aktywacja kont klientów

[Plik konfiguracji] - zapisanie wprowadzonych ustawień do pliku w pamięci telefonu, załadowanie istniejącej konfiguracji z pamięci telefonu, powrót do fabrycznych ustawień [Informacje] - podstawowe informacje o oprogramowaniu, dane kontaktowe producenta

# 10. PROTOKÓŁ MODBUS

Sterownik PX333 ma zaimplementowaną obsługę protokołu ModBus TCP/IP w trybie slave. Za jego pomocą można wpływać na działanie sterownika uruchamiając sceny/programy oraz uzyskać informacje o stanie poszczególnych elementów.

Poniżej przedstawiono przykładowe funkcje wspierane przez protokół ModBus.

#### Odczyt parametrów:

- wartości kanałów DMX
- stan wejść cyfrowych
- status scen/programów

#### Sterowanie:

- wyzwalanie zdarzeń
- obsługa obszarów
- akcje scen/programów
- obsługa list elementów

Urządzenie master łączy się po standardowym porcie Modbus TCP/IP (numer portu 502) ze sterownikiem.

Tabela 1 jest podzielona na parametry do odczytu (READ ONLY) i zapisu (WRITE ONLY). Pierwsza kolumna zawiera nazwę parametru oraz ich liczbę. Kolumna druga mówi o tym jakiej funkcji protokołu ModBus należy użyć. Kolumna trzecia zawiera adresy poszczególnych parametrów pod jakie należy wysłać komendę. Adresy przedstawiono zarówno w formacie dziesiętnym jak i heksadecymalnym. Ostatnia kolumna zawiera dozwolone wartości dla poszczególnych parametrów. Dla funkcji odczytu jest to spodziewana wartość odpowiedzi, dla funkcji zapisu (sterujących) jest to wartość przesyłana. Interpretację wraz z krótkim opisem wartości dla każdego parametru przestawia tabela 2.

|        | Parametr funkcja Modbus Adres |                        | res       | Wartość  |          |  |
|--------|-------------------------------|------------------------|-----------|----------|----------|--|
|        |                               | -                      | dec       | hex      |          |  |
| T<br>Y | DMX OUT                       |                        | 0         | 0000     |          |  |
|        |                               | Read Holding Registers | 1         | 0001     | 0-255    |  |
|        | 64                            |                        | 63        | <br>003E | 1        |  |
| L      |                               |                        | 00        | 0001     | ·]       |  |
| к      | DIGITAL INPUT                 |                        | 4096      | 1000     |          |  |
| 0      | 8                             | Read Holding Registers | 4097      | 1001     | 0-1      |  |
|        |                               |                        | 4103      | 1007     |          |  |
| 0      | SCENE STATUS                  |                        | 8192      | 2000     |          |  |
| D      |                               | Pead Holding Pegisters | 8193      | 2001     | 0-3      |  |
| С      | 32                            | Read Holding Registers |           |          | 0-3      |  |
| z      |                               |                        | 8223      | 201F     |          |  |
| Υ      | PROGRAM STATUS                |                        | 12288     | 3000     |          |  |
| Т      | 0                             | Read Holding Registers | 12289     | 3001     | 0-3      |  |
|        | 8                             |                        | <br>12295 | 3007     |          |  |
|        |                               |                        | 12200     | 0001     |          |  |
|        | EVENT                         |                        |           |          |          |  |
|        | 4                             | Write Single Register  | 16384     | 4000     | 0-8      |  |
|        | 1                             |                        |           |          |          |  |
|        |                               |                        |           |          |          |  |
|        | 32                            |                        | 20480     | 5000     | 0-2      |  |
|        |                               | Write Single Register  |           |          |          |  |
|        |                               |                        | 20511     | 501F     |          |  |
|        | PROGRAM ACTION                |                        | 20736     | 5100     | 0-7      |  |
|        |                               | Write Single Register  | 20737     | 5101     |          |  |
|        | 8                             |                        |           |          |          |  |
| -      |                               |                        | 20743     | 5107     |          |  |
|        | PROGRAM MASTER ACTION         |                        | 20992     | 5200     | 0-100    |  |
| Y      | 8                             | Write Single Register  | 20993     | 5201     |          |  |
| L      | 6                             |                        | 20999     | 5207     |          |  |
| ĸ      | PROGRAM X-FADE ACTION         |                        | 21248     | 5300     | <u> </u> |  |
| 0      |                               | White Cinels Desister  | 21249     | 5301     | 0.100    |  |
| 7      | 8                             | while Single Register  |           |          | 0-100    |  |
|        |                               |                        | 21255     | 5307     |          |  |
|        | PROGRAM SPEED ACTION          |                        | 21504     | 5400     |          |  |
|        | 0                             | Write Single Register  | 21505     | 5401     | 0-255    |  |
| י<br>פ | 8                             |                        | <br>21511 | <br>5407 | {        |  |
| 3      | LISTACTION                    |                        | 21760     | 5500     |          |  |
|        | LISTACTION                    |                        | 21760     | 5501     |          |  |
|        | 16                            | Write Single Register  |           |          | 0-2      |  |
|        |                               |                        | 21775     | 550F     |          |  |
|        | ZONE ACTION                   |                        | 22016     | 5600     |          |  |
|        |                               | Write Single Register  | 22017     | 5601     | 0-1      |  |
|        | 16                            |                        |           |          |          |  |
|        |                               |                        | 22031     | 500F     |          |  |
|        | ZONE MASTER ACTION            |                        | 22272     | 5700     |          |  |
|        | 16                            | Write Single Register  |           |          | 0-100    |  |
|        | 16                            |                        | 22287     | 570F     | 1        |  |

|                  | Parametr Zakr                                     |            | Opis                                                                                                    |  |  |
|------------------|---------------------------------------------------|------------|----------------------------------------------------------------------------------------------------|--|--|
| _                | DMX OUT                                           | 0-255      | Pobierz wartość kanału DMX                                                                                                    |  |  |
| T<br>Y<br>L      | DIGITAL INPUT                                     | 0-1        | Pobierz stan wejścia cyfrowego<br>0: OFF<br>1: ACTIVE                                                                                                    |  |  |
| 10 O D C         | SCENE STATUS                                      | 0-3        | Pobierz status sceny<br>0: WYŁĄCZONA<br>1: NARASTANIE<br>2: TRWANIE<br>3: OPADANIE                                                                                                    |  |  |
| C<br>Z<br>Y<br>T | PROGRAM STATUS                                    | 0-3        | Pobierz status programu<br>0: WYŁĄCZONY<br>1: WŁĄCZONY<br>2: WSTRZYMANY<br>3: OPADANIE                                                                                                    |  |  |
|                  | EVENT                                             | 0-8        | Wyzwól zdarzenie dotyczące:<br>0-7: WEJŚĆ CYFROWYCH<br>8: WŁĄCZENIA STEROWNIKA                                                                                                    |  |  |
|                  | SCENE ACTION                                      | 0-2        | Uruchom akcję sceny<br>0: WŁĄCZ<br>1: WYŁĄCZ<br>2: PRZEŁĄCZ                                                                                                    |  |  |
| T<br>Y           | PROGRAM ACTION                                    | 0-7        | Uruchom akcję programu<br>0: URUCHOM<br>1: WSTRZYMAJ<br>2: ZATRZYMAJ<br>3: PRZEŁĄCZ<br>4: URUCHOM PONOWNIE<br>5: WZNÓW                                                                             |  |  |
| κ                | PROGRAM MASTER                                    | 0-100      | Ustaw master programu                                                                                                    |  |  |
| 0                | PROGRAM X-FADE                                    | 0-100      | Ustaw x-fade programu                                                                                                    |  |  |
| z                | PROGRAM SPEED                                     | 0-255      | Ustaw szybkość programu                                                                                                    |  |  |
| A<br>P<br>I<br>S | Wzór szybkości:<br>Krok = Wartość * NominalnaSzyb | kość / 100 | Krok = 0.01s<br>25: 0.25x NominalnaSzybkość<br>50: 0.5x NominalnaSzybkość<br>100: 1x NominalnaSzybkość<br>150: 1.5x NominalnaSzybkość<br>200: 2x NominalnaSzybkość<br>255: 2.55x NominalnaSzybkość |  |  |
|                  | LIST ACTION                                       | 0-2        | Uruchom akcję list elementów<br>0: NASTĘPNY<br>1: POPRZEDNI<br>2: WYŁĄCZ                                                                                                    |  |  |
|                  | ZONE ACTION                                       | 0-1        | Uruchom akcję obszaru<br>0: WŁĄCZ WSZYSTKO<br>1: WYŁĄCZ WSZYSTKO                                                                                                    |  |  |
|                  | ZONE MASTER                                       | 0-100      | Ustaw master obszaru                                                                                                    |  |  |

# 11. SPECYFIKACJA TECHNICZNA

| - zasilanie                                                           | 12 - 24V DC                                                                |
|-----------------------------------------------------------------------|----------------------------------------------------------------------------|
| - pobór prąd bez obciążenia                                           | 70 mA dla 12V DC<br>40 mA dla 24V DC                                       |
| <ul> <li>kanały wyjściowe DMX:</li> </ul>                             | 64                                                                         |
| - wejścia sterujące typu on/off:                                      | 8                                                                          |
| - wyjścia sterujące OC:                                               | 3                                                                          |
| - port komunikacyjny:                                                 | LAN                                                                        |
| <ul> <li>obciążalność wyjść typu OC:</li> </ul>                       | 1500mA / kanał                                                             |
| - programowalne:<br>sceny:<br>programy:<br>strefy:<br>listy elementów | 32<br>8<br>16<br>16                                                        |
| - programowalny zakres czasów<br>scen / kroków:                       | 0,1 s - 24 h                                                               |
| - waga:                                                               | 0,11 kg                                                                    |
| - wymiary:                                                            | Szerokość: 70 mm (4 moduły szynowe)<br>Wysokość: 86 mm<br>Głębokość: 60 mm |

## **12. RYSUNEK TECHNICZNY**

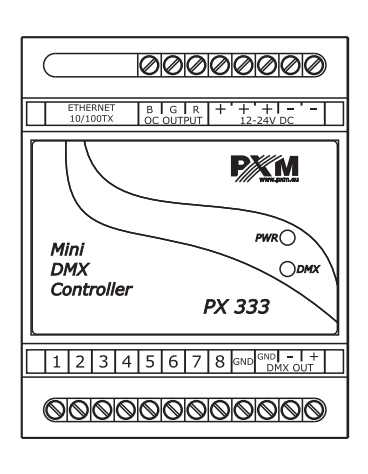

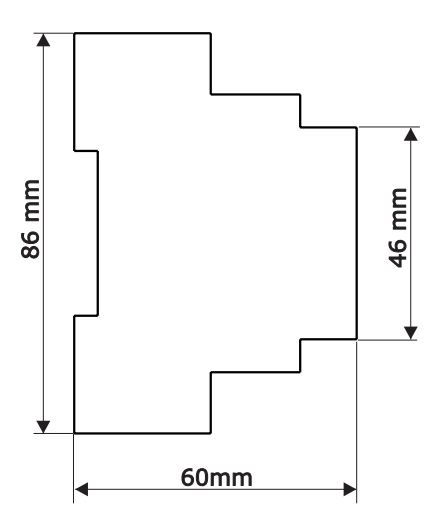

STEROWNIKI DMX LAMPY LED

OŚWIETLENIE ARCHITEKTONICZNE

CYFROWE SCIEMNIAGZE MOCY

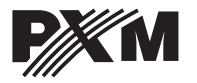

ul. Przemysłowa 12 30-701 Kraków tel: 12 626 46 92 fax: 12 626 46 94 e-mail: info@pxm.pl http://www.pxm.pl

#### DEKLARACJA ZGODNOŚCI z dyrektywą nr 2004/108/WE

Nazwa producenta:

PXM Marek Żupnik sp. k.

Adres producenta: ul. Przemysłowa 12 30-701 Kraków

deklarujemy, że nasz wyrób:

Nazwa towaru:

Mini DMX Controller

Kod towaru:

PX333

jest zgodny z następującymi normami:

EMC:

PN-EN 55103-1:2012 PN-EN 55103-2:2012 PN-EN 61000-4-2:2011 PN-EN 61000-6-1:2008 PN-EN 61000-6-3:2008

Dodatkowe informacje:

Podłączenie sygnału DMX musi być wykonane przewodem ekranowanym, połączonym z pinem GND.

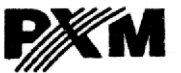

Marek Żupnik spółka komandytowa 30-701 Kraków, ul. Przemysłowa 12 NIP 677-002-54-53

mgr inż. Marek Żupnik.

Kraków, 02.09.2014